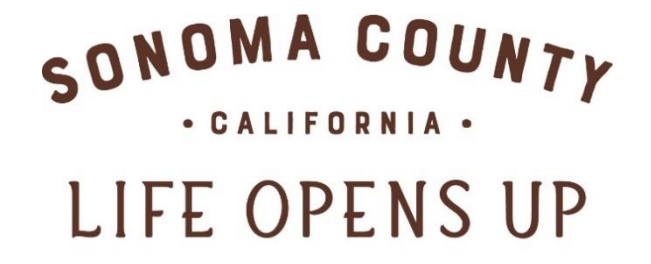

# SONOMACOUNTY.COM

**Reviewing and Processing RFPs** 

Sonoma County Tourism

**Hospitality Hub** 

Sonoma County Tourism 400 Aviation Blvd, Suite 500 Santa Rosa, CA 95403 707-522-5800

#### How To Access RFPs?

The Opportunities menu on the left navigation panel of the Hospitality Hub holds the RFPs submenu. This submenu displays the Leads / Requests for Proposal (RFPs) to which properties can respond.

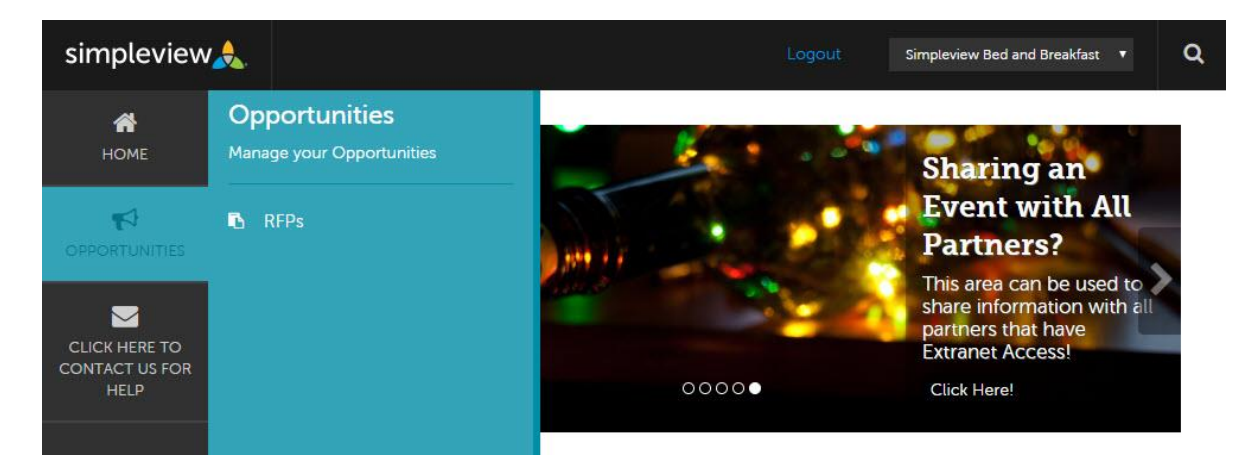

### Actions Accessible from the Grid

Clicking on the eye icon 
or the Lead Name opens the Lead Detail page. If the user clicks the account name,
the screen displays the Account Detail page for the Extranet property indicated.

|                 |                      |                                    |                           |             |            |           |                                               |                            | 🔇 Page 1 of 1 🕥 Go to Page: 1 🚺 |                        |                          |   |
|-----------------|----------------------|------------------------------------|---------------------------|-------------|------------|-----------|-----------------------------------------------|----------------------------|---------------------------------|------------------------|--------------------------|---|
| Actions         | Lead ID              | - Lead Nam                         | Property<br>e Lead Status | Create Date | Group Type | Lead Type | Organization                                  | Account                    | Response<br>Date                | Arrival<br>(Preferred) | Departure<br>(Preferred) | ٠ |
| ~               | 13019                | 2018 Fall<br>Fashion<br>Conference | Assist                    | 10/29/2018  | Meeting    |           | Association of<br>Simpleview<br>Professionals | The<br>Simpleview<br>Lodge |                                 | 10/16/2018             | 10/19/2018               |   |
| Click to review | w/respond/p<br>13010 | 2019 Test<br>Lead                  | Open/ Bid<br>Sent         | 10/11/2018  | Meeting    | Seminar   | Association of<br>Simpleview<br>Professionals | The<br>Simpleview<br>Lodge | 12/28/2018                      | 04/25/2019             | 04/27/2019               |   |

### Lead Details Page

A user can review the details of a Lead and submit a bid response to the DMO from the Lead Details page. The side navigation pane provides quick links to specific sections of the Lead.

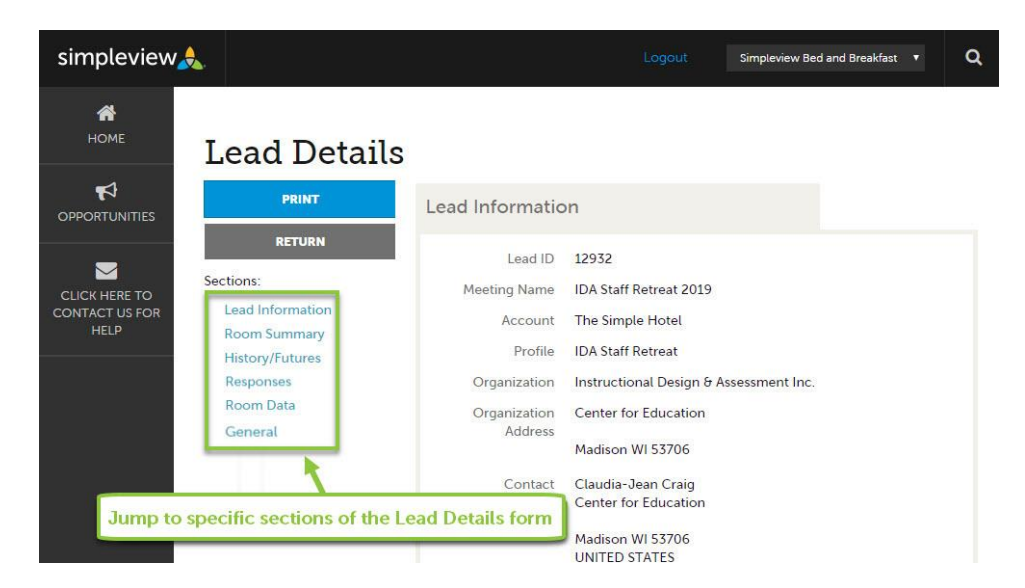

## Responding to a Lead

Responses can be entered and updated on the Responses section of a Lead form.

The Responses section displays options to review/add responses for each requested set of dates. The Extranet user may have the opportunity to respond for the different properties that have been granted access to this opportunity.

| Response                                                 | S                                                                                                    |                         |           |                                                                                                    |
|----------------------------------------------------------|----------------------------------------------------------------------------------------------------|-------------------------|-----------|----------------------------------------------------------------------------------------------------|
| Chris Mart<br>Currently A<br>Ca<br>PRINT RES             | tin Hotel and Suites Pare<br>Status Open/ Bid Sent<br>Assigned Chris Martin (Reassign<br>ontracts<br>SPONSE LOG ADD NEW CON | nt Account              |           |                                                                                                    |
| Actions                                                  | Meeting Dates                                                                                                    | Room Request Dates      | Pursuing? | Comments                                                                                                    |
| 104                                                      | 10/05/2017 - 10/10/2017<br>**Preferred Date**                                                                               | 10/05/2017 - 10/09/2017 | Yes       | Unfortunately The Chris Martin Hotel and Suites will not be offer a room block for this date range.                                                                                                    |
| <b>₿</b> @ ₽                                             | 08/01/2017 - 08/05/2017                                                                                                    | 08/01/2017 - 08/04/2017 | 🕅 Yes     | The Chris Martin Hotel and Suites has the pleasure of offering our services during the time frame of 08/01/2017 - 08/05/2017. You will find that our in-room dining services are worth the competitive nightly room rates in our bid. |
| +                                                        | 12/03/2017 - 12/08/2017                                                                                                    | 12/03/2017 - 12/07/2017 |           |                                                                                                    |
| The Chris <sup>t</sup><br>Currently A<br>Ca<br>PRINT RES | s Hotel Child A<br>Status Open<br>Assigned Chris Martin (Reassign<br>ontracts<br>SPONSE LOG ADD NEW CON                     | ccount<br>)<br>TRACT    |           |                                                                                                    |
| Actions                                                  | Meeting Dates                                                                                                    | Room Request Dates      | Pursuing? | Comments                                                                                                    |
| +                                                        | 10/05/2017 - 10/10/2017<br>**Preferred Date**                                                                               | 10/05/2017 - 10/09/2017 |           |                                                                                                    |
| +                                                        | 08/01/2017 - 08/05/2017                                                                                                    | 08/01/2017 - 08/04/2017 |           |                                                                                                    |
| +                                                        | 12/03/2017 - 12/08/2017                                                                                                    | 12/03/2017 - 12/07/2017 |           |                                                                                                    |

#### **Response Section Icons:**

- Click 🕇 to add a new response.
- Click **for** to edit an existing response.
- Click 🥙 to view a previously entered response.
- Click do copy a response to another date range.

### Each field for this portion of the Response is explained in detail below:

- **Pursuing This Lead (Yes/No):** Answer 'Yes' if the property would like to pursue the piece of business and provide a bid response.
- Account: Will list parent/child accounts. Choose the account that matches the response.
- **Comments:** Comments in the partner's response that should be relayed to the client.
- **Bureau Only Comments:** Comments from the partner that are intended for the DMO only. Bureau Only Comments should not be relayed to the client.
- **Rate Range:** Indicates the range of room rates included in the property's response. A single rate should be entered in both the low and high rate boxes on the form.
- **Requested Rooms:** The total number of rooms the partner is offering as part of their bid. This number auto-populates from the room block data.
- **Peak Night Rooms:** The maximum number of rooms for any single night that the partner is offering as part of their bid. This number is auto-populated as the room block data is filled in.

| Response Informat         | ion |    |     |                                             |    |
|---------------------------|-----|----|-----|---------------------------------------------|----|
| Pursuing this lead:       | NO  | 0  | YES | Account: <a>Required</a><br>Simpleview, Inc | \$ |
| Comments: <a>Required</a> |     |    |     |                                             | j  |
|                           |     |    |     |                                             |    |
| Bureau-Only Comments:     |     |    |     |                                             |    |
|                           |     |    |     |                                             |    |
| Rate Range:               |     |    |     | Requested Rooms:                            |    |
| From                      |     | То |     |                                             |    |
| Peak Night Rooms:         |     |    |     |                                             |    |
|                           |     |    |     |                                             |    |

## **Room Information**

Enter the number of available rooms by type for each night of the block.

| n Infor  | mation            |                   |                   |                   |                   |                   |                   |
|----------|-------------------|-------------------|-------------------|-------------------|-------------------|-------------------|-------------------|
|          | Mon<br>07/27/2015 | Tue<br>07/28/2015 | Wed<br>07/29/2015 | Thu<br>07/30/2015 | Fri<br>07/31/2015 | Sat<br>08/01/2015 | Sun<br>08/02/2015 |
| Singles  | 0                 | 0                 | 0                 | 0                 | 0                 |                   |                   |
| Doubles  | 0                 | 0                 | 0                 | 0                 | 0                 |                   |                   |
| Multiple | 0                 | 0                 | 0                 | 0                 | 0                 |                   |                   |
| Kings    | 0                 | 0                 | 0                 | 0                 | 0                 |                   |                   |
| Suites   | 0                 | 0                 | 0                 | 0                 | 0                 |                   |                   |
| Total    | 0                 | 0                 | 0                 | 0                 | 0                 |                   |                   |
| equested | 10                | 10                | 10                | 10                | 10                |                   |                   |

#### **File Attachments**

Hospitality Hub users have the ability to add files to the Lead/RFP.

- Click the 'Attach File' button to browse your computer for a file. (PDF, Word, Excel suggested)
- Click to remove a file.

| ile Attachments                                                       |     |                     |           |  |
|-----------------------------------------------------------------------|-----|---------------------|-----------|--|
| ATTACH FILE or drag files to the page                                 |     |                     |           |  |
| 187CF813-ABD-44AF37444FRD_9158D123-CBB3-<br>440B-99175760C3C48DBC.pdf | × 🔶 | Click red 'x' to re | nove file |  |